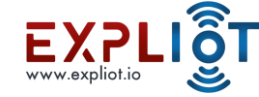

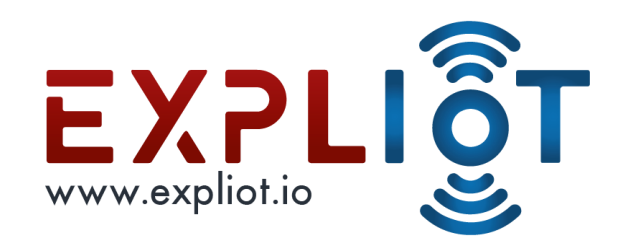

## Attacking Hardware

SPI

Copyright © 2021 EXPLIOT - www.expliot.io

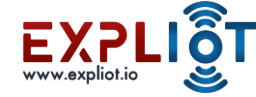

## Introduction to SPI Protocol

Copyright © 2021 EXPLIOT - www.expliot.io

2

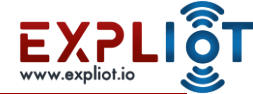

- It stands for serial peripheral interface.
- Developed by Motorola
- Four wire Synchronous Protocol
- MOSI (Master Output, Slave Input),
- MISO (Master Input, Slave Output)
- SS/CS (Slave Select/Chip Select)
- SCLK (Serial Clock).
- It's faster than asynchronous serial.
- CS line decides which device to communicate with.

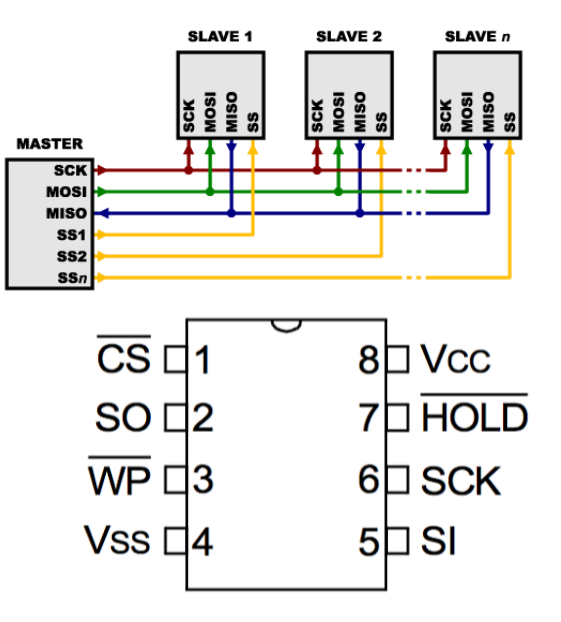

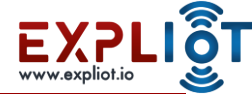

- Full-duplex
- Master slave architecture
- Single master multiple slaves
- Modes of SPI Mode 0, Mode 1 Mode 2 Mode 2

| SPI Modes | Clock Polarity (CPOL/CKP) | Clock Phase (CPHA/CKE) |
|-----------|---------------------------|------------------------|
| Mode 0    | 0                         | 0                      |
| Mode 1    | 0                         | 1                      |
| Mode 2    | 1                         | 0                      |
| Mode 3    | 1                         | 1                      |

Source - Wikipedia

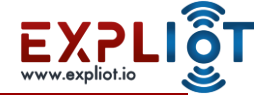

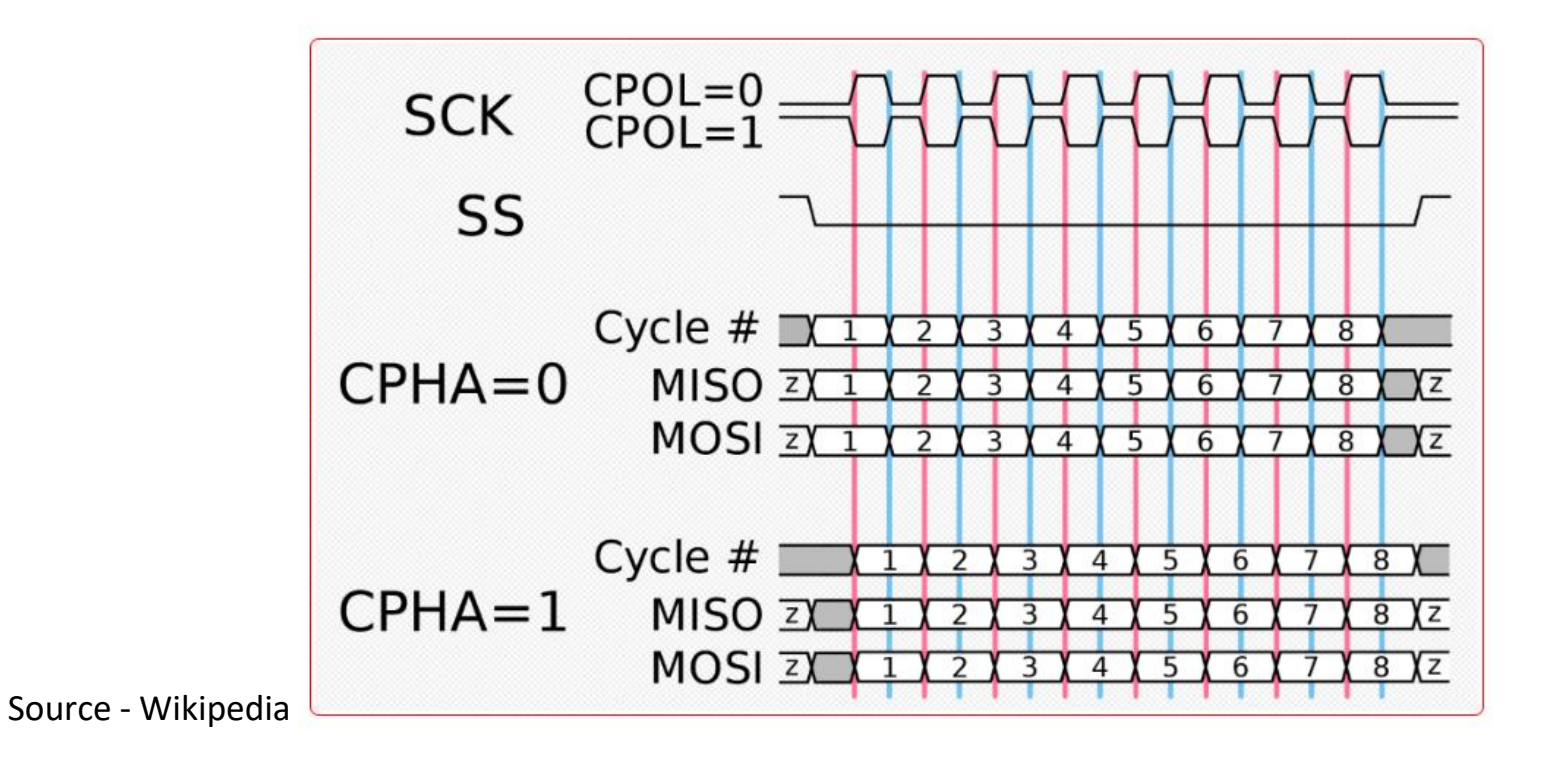

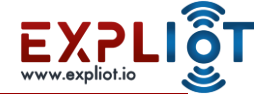

- Master selects the slave device
- Master sends the clock signal
- Master sends the data/command on the MOSI line
- Slave sends the data/response on the MISO line

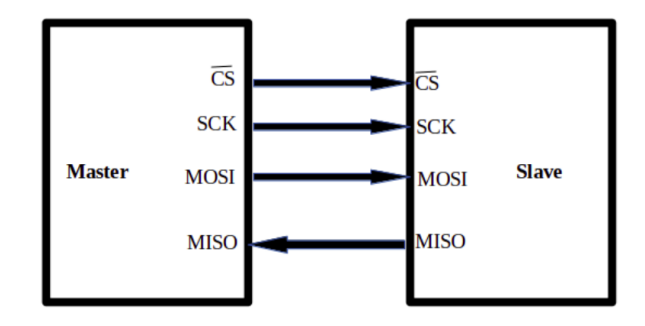

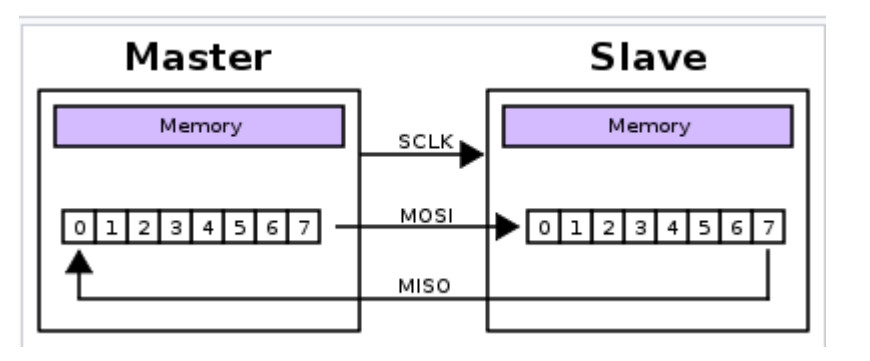

Source - Wikipedia

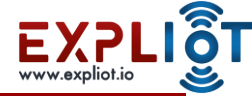

## **SPI - Possible Attacks**

- Signal sniffing
- Signal tampering
- Data extraction
- Data manipulation

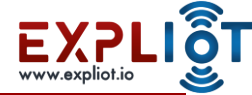

## SPI - Tools/Framework

- EXPLIOT Nano <u>https://expliot.io/products/expliot-nano</u>
- Bus Pirate <u>http://dangerousprototypes.com/docs/Bus</u> Pirate
- Shikra <u>https://int3.cc/products/the-shikra</u>
- CH341A <u>https://www.onetransistor.eu/2017/08/ch341a-mini-programmer-schematic.html</u>
- EXPLIOT Framework <u>https://gitlab.com/expliot\_framework/expliot</u>
- Flashrom https://github.com/flashrom/flashrom
- Pyspiflash <u>https://github.com/eblot/pyspiflash</u>
- Logic Analyzer
- RaspberryPi or Beaglebone can also be used.

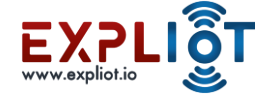

## Labs

Copyright © 2021 EXPLIOT - www.expliot.io

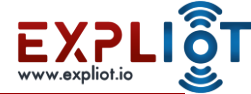

## Read and Write – for 25lc256

- Chip Datasheet:
- <course-dir>/labs/device-spi-lab-1

#### FIGURE 2-1: READ SEQUENCE

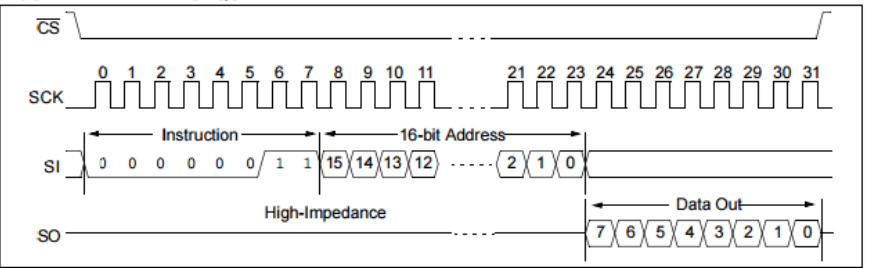

#### FIGURE 2-2: BYTE WRITE SEQUENCE

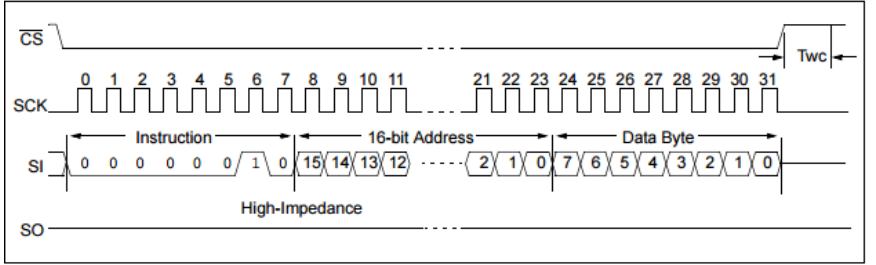

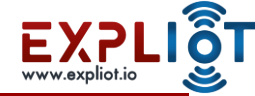

## Lab 1 – SPI chip recon

- Objective: To perform reconnaissance on Microchip 25LC256 EEPROM using datasheet
- Location: <course-dir>/labs/device-spi-lab-1
- Datasheet can be found in this directory
- Steps
- Identify the size
- Identify the clock frequency
- Identify the Pin specifications
- Identify Clock polarity and phase (CPOL and CPHA)
- Identify SPI Read/Write/Write enable commands

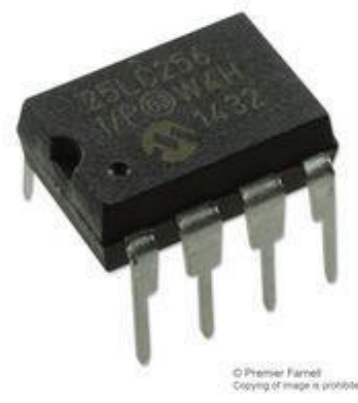

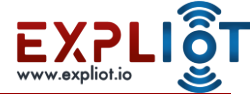

# SPI Lab 2 – SPI communication sniffing to bypass authentication

- Objective: SPI communication sniffing using Logic analyzer to
- The DIVA board has two memory chips
- The circled one is SPI memory
- It's a dual in-line package (DIP)
- Connect the board using the USB wire
- Connect the saleae logic analysers pins with MOSI ,MISO and SCK on the board. Gnd of saleae logic analyser will go to Gnd of DIVA.
- Connect the board using the USB wire
- Open your serial monitor with baud rate 9600

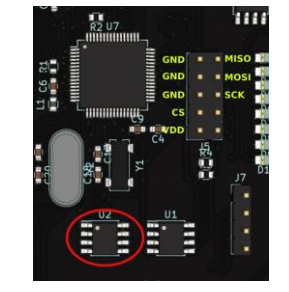

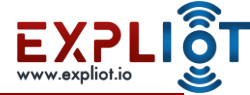

## SPI Lab 2

- On the Logic software, click on analysers and set as SPI with correct channel, click on the double arrow and set speed as 24MS/s
- Click on Start and go back to the serial monitor
- Press 3 (for SPI challenge) and a random password
- Go back to logic software and click on stop

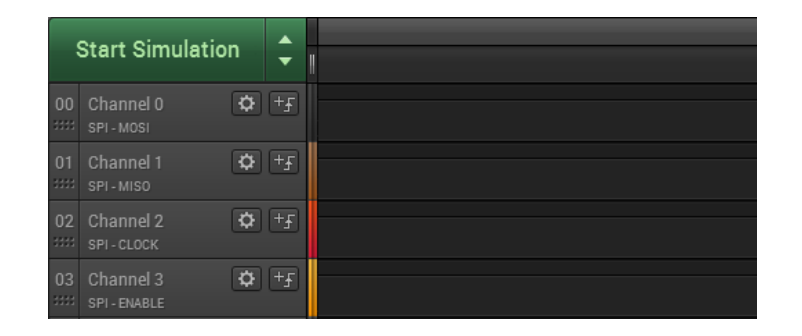

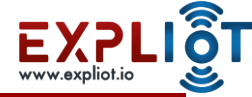

## SPI Lab 2

diva>3 Welcome to SPI sniffing Lab

In this Lab you will sniff a SPI transaction

```
Please login
Enter the password
diva>>****
Access Denied :(
diva>
```

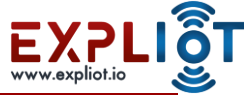

## SPI Lab 3 – Dumping SPI Flash memory

- ObjectiveL To use Explicit nano to extract the firmware from an Flash memory
- STEPS:
- SOIC Package is soldered into a adapter
- Connect the explicit nano to the spi flash memory as shown in the next slide
- Use flashrom to dump the content of the flash memory.
   "flashrom -p ft2232\_spi:type=2232H -c MX25L6405 -r /tmp/camera\_dump.bin "

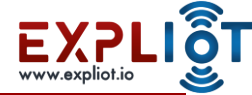

## SPI Lab 3

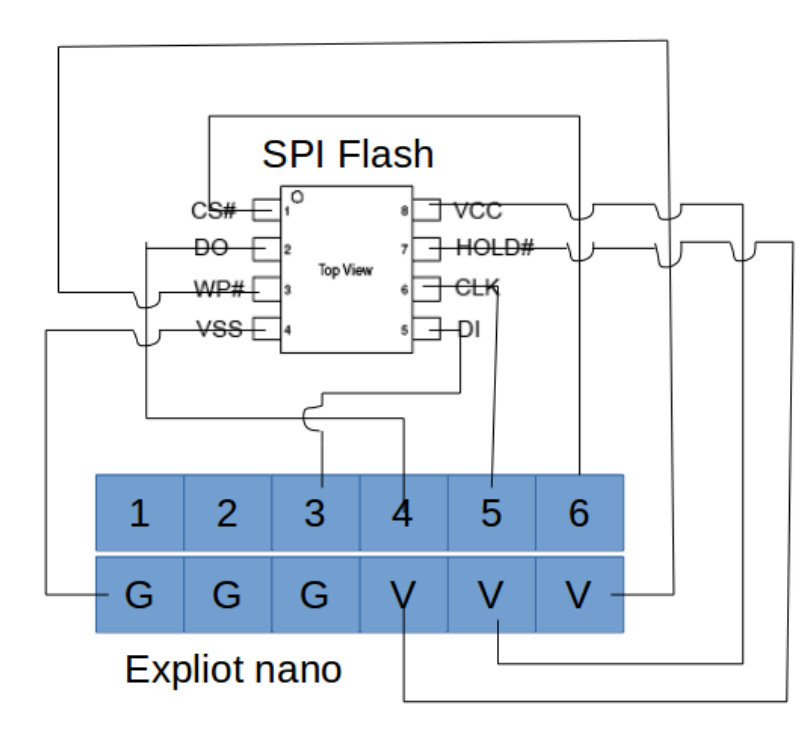

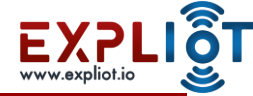

## References

https://www.elprocus.com/communication-protocols/

http://www.i2c-bus.org/repeated-start-condition/

http://www.i2c-bus.org/i2c-primer/how-i2c-hardware-works/

https://electricimp.com/docs/resources/spi/

https://learn.sparkfun.com/tutorials/serial-peripheral-interface-spi

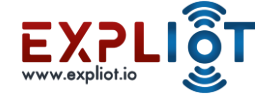

## The End

Copyright © 2021 EXPLIOT - www.expliot.io